# **Die REB-Schnittstelle**

## Merlin 26

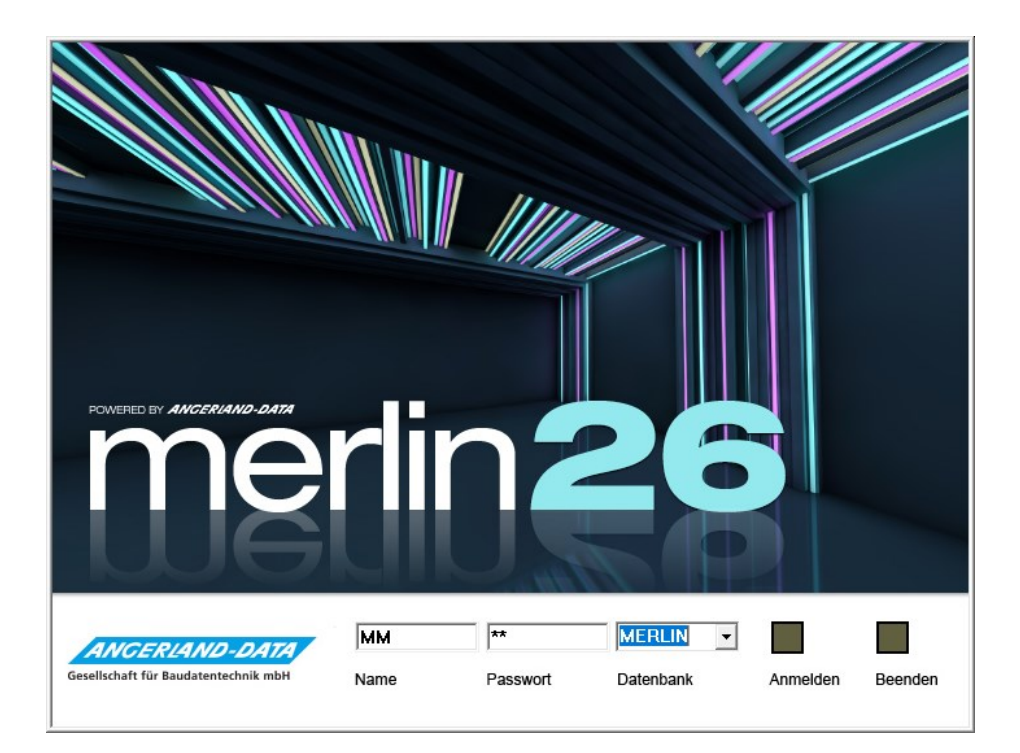

Version: Merlin 26 classic/ net Stand: 20.10.2023

Angerland-Data Gesellschaft für Baudatentechnik mbH Am Gierath 28, 40885 Ratingen DEUTSCHLAND

Internet: www.angerland-data.de

#### Inhaltsverzeichnis

| Di | Die REB23.003-Schnittstelle              |    |  |  |  |  |  |  |
|----|------------------------------------------|----|--|--|--|--|--|--|
| 1. | Schaltflächen Fenster DA11-Übertragungen | .4 |  |  |  |  |  |  |
| 2. | REB-Export durchführen                   | .5 |  |  |  |  |  |  |
| 3. | Übertragungsnummer/-adresse einblenden   | .7 |  |  |  |  |  |  |

#### Die REB23.003-Schnittstelle

Mit der REB-Schnittstelle können Sie Aufmaße in den Formaten DA11 oder X31 gemäß REB 23.003 (Regelungen für die Elektronische Bauabrechnung) exportieren.

#### Hinweis

1

Für einen fehlerfreien Export von Aufmaß über die Schnittstelle **REB23.003** aus *Merlin* stellen Sie sicher, dass die folgenden <u>Voraussetzungen</u> erfüllt sind:

- Das Aufmaß enthält keine Aufmaß-Gruppenverknüpfungen.
- Die Funktion "Fertigstellungsgrad je Aufmaßzeile" (F.-Grad je Zeile) wird im Aufmaß nicht benutzt.
- Die OZ-Maske der Kommission ist maximal 14-stellig.

Es können mehrere Übertragungen für eine Kommission erzeugt werden. Dabei werden immer nur die Aufmaßzeilen in die jeweilige Übertragungsdatei übernommen, die noch <u>nicht</u> in einer früheren Übertragung enthalten sind. D.h. bereits übertragene und anschließend erneut bearbeitete Aufmaßzeilen (z.B. **F.-Grad** = 0,5 geändert in **F.-Grad** = 1) werden <u>nicht nochmals</u> übertragen. Im Aufmaß erscheint die Übertragungsnummer einer derartigen Aufmaßzeile in der <u>optionalen</u> Spalte **Ü** in roter Schrift (z.B. wie folgt: **2**).

==> Kap. 3 Übertragungsnummer/-adresse einblenden (S. 7)

Wenn Änderungen an den bereits übertragener Aufmaßzeilen erforderlich sind, sollten Sie daher neue Aufmaßzeilen mit den entsprechenden Differenzmengen erfassen.

Um die Aufmaß-Übertragungen einer Kommission einzusehen, wählen Sie im **Aufmaß** der Kommission zunächst die Zusatzfunktion (**I**) **REB**.

► Das Fenster **DA11-Übertragungen: Kom.** erscheint. Hier sind alle Übertragungen, welche zu dieser Kommission bereits erzeugt wurden, mit der Übertragungsnummer, dem Datum und dem Pfad der erzeugten DA11- oder X31-Übertragungsdatei aufgelistet.

| <b>D</b> /               | DA11-Übertragungen: Kom. 30127, Sanierung Allzweck/Ratingen |                     |                                             |     |  |  |  |  |  |  |  |  |  |
|--------------------------|-------------------------------------------------------------|---------------------|---------------------------------------------|-----|--|--|--|--|--|--|--|--|--|
| + × ♡  ᡛ 🖶 🗊 역 역 ₩ 🔻 🥦 🖬 |                                                             |                     |                                             |     |  |  |  |  |  |  |  |  |  |
|                          | Übertragung                                                 | Datei               |                                             |     |  |  |  |  |  |  |  |  |  |
|                          | ± 1                                                         | 31.03. 09:03:48     | T:\ \BspDateien\Aufmass\K00000030127.d11    |     |  |  |  |  |  |  |  |  |  |
|                          | ± 2                                                         | 31.03. 09:11:24     | T:\ \BspDateien\Aufmass\K00000030127-02.d11 |     |  |  |  |  |  |  |  |  |  |
|                          | <b>⊞</b> 3                                                  | 31.03. 09:28:34     | T:\ \BspDateien\Aufmass\K00000030127-03.d11 |     |  |  |  |  |  |  |  |  |  |
|                          | <b>±</b> 4                                                  | 09.04. 09:36:29     | T:\ \BspDateien\Aufmass\K00000030127-04.d11 |     |  |  |  |  |  |  |  |  |  |
| •                        | ± 5                                                         | 12.10. 17:12:08     | T:\ \BspDateien\Aufmass\K00000030127_05.X31 |     |  |  |  |  |  |  |  |  |  |
|                          |                                                             |                     |                                             |     |  |  |  |  |  |  |  |  |  |
|                          |                                                             |                     |                                             |     |  |  |  |  |  |  |  |  |  |
|                          |                                                             |                     |                                             |     |  |  |  |  |  |  |  |  |  |
| 144 44                   | <ul> <li>Datensatz 5</li> </ul>                             | ivon 5 ► ++ ++  < ⊂ |                                             | > ▶ |  |  |  |  |  |  |  |  |  |

Wenn Sie im Zeilenkopf einer Übertragung auf das kleine Pluszeichen + (links) klicken, wird das zugehörige **Protokoll** angezeigt, z.B. folgendermaßen:

| I DA11-Übertragungen: Kom. 30127, Sanierung Allzweck/Ratingen |                             |                                             |         |            |             |                                                                                   |  |  |  |  |  |  |  |
|---------------------------------------------------------------|-----------------------------|---------------------------------------------|---------|------------|-------------|-----------------------------------------------------------------------------------|--|--|--|--|--|--|--|
| +                                                             | + × つ 凹 Щ 畳 圓 画 ④ ♀ ♣ ▼ 誌 亘 |                                             |         |            |             |                                                                                   |  |  |  |  |  |  |  |
|                                                               | Übertragung Datum Datei     |                                             |         |            |             |                                                                                   |  |  |  |  |  |  |  |
|                                                               | Ŧ                           |                                             | 1       | 31.03.     | 09:03:48    | T:\//BspDateien\Aufmass\K00000030127.d11                                          |  |  |  |  |  |  |  |
|                                                               | Ŧ                           | T:\ \BspDateien\Aufmass\K00000030127-02.d11 |         |            |             |                                                                                   |  |  |  |  |  |  |  |
|                                                               | Ŧ                           |                                             | 3       | 31.03.     | 09:28:34    | T:\ \BspDateien\Aufmass\K00000030127-03.d11                                       |  |  |  |  |  |  |  |
| •                                                             | Ξ                           |                                             | 4       | 09.04.     | 09:36:29    | T:\ \BspDateien\Aufmass\K00000030127-04.d11                                       |  |  |  |  |  |  |  |
|                                                               |                             | P                                           | rotokol | I I        |             |                                                                                   |  |  |  |  |  |  |  |
|                                                               |                             | ٩                                           |         |            |             | Protokoll                                                                         |  |  |  |  |  |  |  |
|                                                               |                             | Zeilen. Davon übertragen: 5                 |         |            |             |                                                                                   |  |  |  |  |  |  |  |
|                                                               |                             | 3 bis 0001L3. Schrittweite: 10              |         |            |             |                                                                                   |  |  |  |  |  |  |  |
|                                                               |                             |                                             | > #Wa   | arnung. Ve | eränderte A | ıfmaßzeilen oder veränderte mehrzeilige Ausdrucke können nicht übertragen werden. |  |  |  |  |  |  |  |
|                                                               |                             |                                             |         |            |             |                                                                                   |  |  |  |  |  |  |  |
|                                                               | Ŧ                           |                                             | 5       | 12.10.     | 17:12:08    | T:\ \BspDateien\Aufmass\K00000030127_05.X31                                       |  |  |  |  |  |  |  |
| 144 -44                                                       | 4 D                         | ater                                        | nsatz 4 | von 5 🔸    | ₩ ₩ 4 ⊂     |                                                                                   |  |  |  |  |  |  |  |

Falls bereits übertragene Aufmaßzeilen zwischenzeitlich bearbeitet wurden und nachfolgend eine Übertragung erzeugt wurde, erscheint im **Protokoll** dieser Übertragung, eine entsprechende **#Warnung**. Darin wird darauf hingewiesen, dass veränderte Aufmaßzeilen nicht übertragen werden können.

Über die Schaltfläche **Neu (F2)** <sup>±</sup> können Sie das Fenster **REB-Export** aufrufen und darüber eine neue DA11- oder X31-Übertragung erzeugen und danach speichern. Die gespeicherten Übertragungsdateien können Sie anschließend weitergeben.

==> Kap. 2 REB-Export durchführen (S. 5)

| 1.2          |              |                                               |                                                                                        |
|--------------|--------------|-----------------------------------------------|----------------------------------------------------------------------------------------|
| Schaltfläche | Tastenkürzel | Bezeichnung                                   | Funktion                                                                               |
| +            | [F2]         | Neu (F2)                                      | Fenster <b>REB-Export</b> aufrufen                                                     |
| ×            | [F4]         | Löschen (F4)                                  | Löschkennzeichen vor markierte<br>Übertragung(en) setzen                               |
| C            |              | Rückgängig                                    | Löschkennzeichnung(en) wieder aufheben                                                 |
| 8            |              | Speichern (F8)                                | Änderungen an der Liste speichern                                                      |
| E.           |              | Datei erzeugen                                | Übertragungsdatei zur markierten<br>Übertragung erzeugen und speichern                 |
| Θ            |              | Drucken                                       | Übertragungsliste drucken                                                              |
| R            |              | Layout wechseln oder speichern                | Öffentliche/ Private Listen-Layouts des angemeldeten Benutzers einblenden/ ausblenden. |
| E.           |              | Spaltenauswahl                                | Liste mit optionalen Spalten aufrufen                                                  |
| ବ୍ ବ୍        |              | Tabellenschrift<br>vergrößern/<br>verkleinern | Schriftgröße im aktuellen Tabellen-Layout<br>ändern                                    |
| <i>8</i> 6   | [Strg]+[F]   | Suche (Strg-F)                                | Suchfenster einblenden                                                                 |
| T            |              | Filter                                        | Fenster Filter bearbeiten aufrufen                                                     |
|              |              | Verwalten von<br>Regeln                       | Formatregel-Manager aufrufen                                                           |
| 2            | [F1]         | Hilfe (F1)                                    | Hilfethemen aufrufen                                                                   |

#### 1. Schaltflächen Fenster DA11-Übertragungen

#### 2. REB-Export durchführen

Im Fenster **DA11-Übertragungen: Kom.** können Sie über die Schaltfläche **Neu (F2)** <sup>±</sup> eine neue Übertragung erzeugen und als Dateityp \*.d11, \*.d11s oder \*.X31 speichern.

### Hinweis

Wenn die *Kommission für ein Bauleitermodul* gesichert wurde, ist die Schaltfläche **Neu** (F2) <sup>+</sup> <u>nicht</u> aktiviert und Sie können keine Aufmaß-Übertragungen erzeugen. In diesem Fall ist in der Kommission die Aufmaß-Zusatzfunktion **Exportiert zum Bauleitermodul** angehakt. Bei Bedarf kann diese Option manuell entfernt oder gesetzt (angehakt) werden.

Wenn das Aufmaß <u>Gruppenverknüpfungen</u> enthält, erscheint zunächst die Meldung **Gruppenverknüpfungen gefunden**.

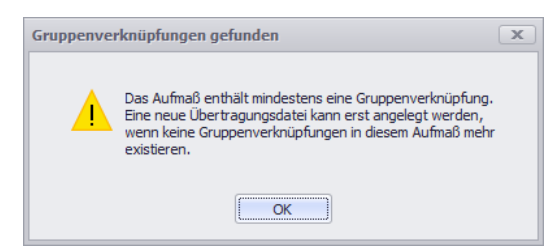

In diesem Fall ist das Löschen der Gruppenverknüpfungen im Aufmaß erforderlich, bevor Übertragungen erzeugt werden können.

▶ Wenn im Aufmaß keine Gruppenverknüpfungen verwendet werden und wenn das Aufmaß Zeilen enthält, die in keiner früheren Übertragung enthalten sind, erscheint das Fenster **REB-Export**. Wurde noch keine Übertragung zum aktuellen Aufmaß erzeugt, ist die Option **GAEB X31** aktiviert.

| REB-Export                                                                                                   |              |  |  |  |  |  |  |  |  |  |  |  |
|----------------------------------------------------------------------------------------------------|--------------|--|--|--|--|--|--|--|--|--|--|--|
| Startadresse: 0001M3                                                                                         |              |  |  |  |  |  |  |  |  |  |  |  |
| Blattnummer: 1 韋                                                                                             |              |  |  |  |  |  |  |  |  |  |  |  |
| Zeile:                                                                                                    | М            |  |  |  |  |  |  |  |  |  |  |  |
| Index:                                                                                                    | 3 🗘          |  |  |  |  |  |  |  |  |  |  |  |
| Schrittweite: 10 🜲                                                                                           |              |  |  |  |  |  |  |  |  |  |  |  |
| SAEB X31     DA11     Leerzeichen in OZ durch '0' ersetzen     REB-VB: 2009 anwenden     DA11E/RWE     DA115 |              |  |  |  |  |  |  |  |  |  |  |  |
| [                                                                                                    | Ok Abbrechen |  |  |  |  |  |  |  |  |  |  |  |

Im oberen Fensterbereich können Sie den Startwert und die Schrittweite der

Zeilennummerierung einsehen und gegebenenfalls vorgeben. Jede Zeilennummer setzt sich aus der **Blattnummer**, einer Zeilenmarkierung (ein Buchstabe A-Z; Feld **Zeile**) und einem **Index** (eine Ziffer 0–9) zusammen. Die Vorgabewerte sind standardmäßig so gewählt, dass die Nummerierung lückenlos ist.

Über die Option **GAEB X31** können Sie das Aufmaß von Kommissionen mit <u>max. 14-stelliger</u> OZ-Maske übertragen. Dabei wird die Übertragung als Dateityp \*.X31 gespeichert.

Über die Option **DA11** können Sie das Aufmaß von Kommissionen mit <u>max. 9-stelliger</u> OZ-Maske übertragen. Dabei wird die Übertragung als Dateityp \*.d11 gespeichert.

| REB-Export                                                                                                    |                    |  |  |  |  |  |  |  |  |  |  |
|----------------------------------------------------------------------------------------------------|--------------------|--|--|--|--|--|--|--|--|--|--|
| Startadresse: 0001M3                                                                                                    |                    |  |  |  |  |  |  |  |  |  |  |
| Blattnummer:                                                                                                    |                    |  |  |  |  |  |  |  |  |  |  |
| Zeile:                                                                                                    | М                  |  |  |  |  |  |  |  |  |  |  |
| Index:                                                                                                    | 3 🗘                |  |  |  |  |  |  |  |  |  |  |
| Schrittweite:                                                                                                    | Schrittweite: 10 🜲 |  |  |  |  |  |  |  |  |  |  |
| Schrittweite: 10<br>GAEB X31<br>DA11<br>Cleerzeichen in OZ durch '0' ersetzen<br>REB-VB: 2009 anwenden<br>DA11E/RWE<br>DA115 |                    |  |  |  |  |  |  |  |  |  |  |
| (                                                                                                    | Ok Abbrechen       |  |  |  |  |  |  |  |  |  |  |

Bei Auswahl der Option **DA11** können Sie alternativ eine Datei nach REB-VB 2009 erzeugen. Hierzu wählen Sie die Option **REB-VB: 2009 anwenden**. Ob diese Option benötigt wird, klären Sie mit dem Empfänger der Datei ab.

Wenn die zugrunde liegende OZ-Maske <u>mehr als 9 Stellen</u> (maximal 14 Stellen) umfasst, ist bei Auswahl der Option **DA11** die untergeordnete Option **DA11S** bereits aktiviert (angehakt) und kann <u>nicht</u> deaktiviert werden. Die Übertragung speichern Sie in diesem Fall als Dateityp \*.d11s. Die Option **DA11S** kann bedarfsweise auch gewählt werden, wenn die zugrunde liegende OZ-Maske 9 oder weniger Stellen umfasst.

Zur Anpassung an das System, in das eine DA11-Übertragungsdatei (\*.d11 oder \*.d11s) eingelesen wird, haben Sie optional die Möglichkeit, in der Datei **Leerzeichen durch '0' zu ersetzen** (Null). Ob diese Option benötigt wird, klären Sie mit dem Empfänger der Datei ab.

Über die Schaltfläche **Ok** bestätigen Sie die Einstellungen für die zu erzeugende Übertragungsdatei.

▶ Das Fenster Speichern unter erscheint. Hier wählen Sie einen Speicherort.

Bestätigen Sie den gewählten Speicherort über die Schaltfläche Speichern.

► Bei vorheriger Auswahl der Option **DA11** wird im Fenster **DA11-Übertragungen** die neu erzeugte Übertragung aufgeführt.

ODER:

▶ Bei vorheriger Auswahl der Option GAEB X31 erscheint das Fenster Auftragnehmer / Absender. Hier wird die in den Stammdaten von *Merlin* hinterlegte eigene Adresse einschließlich Kontaktdaten angezeigt.

| Name 1:          | Musterbau GmbH     |                |             | DV-Nummer: |  |
|------------------|--------------------|----------------|-------------|------------|--|
| Name 2:          | M. Mustermann      | Vergabenummer: |             |            |  |
| Name 3:          |                    |                |             |            |  |
| Name 4:          |                    |                |             |            |  |
| Straße:          | Hauptstr. 120      |                |             |            |  |
| Ort:             | 12345 - Musterst   | tadt           |             |            |  |
| Land:            |                    |                |             |            |  |
| Ansprechpartner: |                    |                |             |            |  |
| Telefon:         | 03434-21223        | Fax:           | 03434-21220 |            |  |
| E-Mail:          | info@musterbau-mus | terstadt.de    |             |            |  |

Bedarfsweise können Sie im Fenster **Auftragnehmer / Absender** auch noch die **DV-Nummer** und die **Vergabenummer** prüfen und gegebenenfalls hinterlegen.

Wenn Sie die Angaben mit **Ok** bestätigen, wird im Fenster **DA11-Übertragungen** die neu erzeugte Übertragung aufgeführt. In der Detailansicht **Protokoll** werden die Eigenschaften und mögliche Fehler der Übertragung angezeigt. Insbesondere wird hier angezeigt, wenn bereits übertragene Aufmaßzeilen zwischenzeitig geändert wurden. Im **Aufmaß** werden die betroffenen Datensätze in der optionalen Spalte **Ü** rot markiert.

#### 3. Übertragungsnummer/-adresse einblenden

Im **Aufmaß** können Sie über die Schaltfläche **Spaltenauswahl** <sup>IE</sup> das Fenster **Anpassen** aufrufen. <u>Werksseitig</u> sind hier die optionalen Spalten **Ü** (Übertragungsnummer) und **Ü-Adr.** (Übertragungsadresse) aufgelistet. Sie können diese Spalten per Drag&Drop an beliebige Stellen in den Tabellenkopf des Aufmaßfensters ziehen, z.B. wie folgt:

| Aufmaß/Voraufmaß Kommission: 30127 / Sanierung Allzweck/Ratingen                                                        |                                                                                     |   |                       |       |                                    |         |                   |            |              |            |              |    |         |        |        |   |
|----------------------------------------------------------------------------------------------------|-------------------------------------------------------------------------------------|---|-----------------------|-------|------------------------------------|---------|-------------------|------------|--------------|------------|--------------|----|---------|--------|--------|---|
| -i¤i                                                                                                    | 🗝 🗹 📟 📮 📲 📲 📲 📲 # 🗙 🌣 🛧 🦊 🖺 🖶 🖉 🖉 🖉 🏹 🔽 🧃 🖓 🖓 🦉 🎒 🗸 😽 RN-Maske: RRRRRR … Texte: 🛄 🚺 |   |                       |       |                                    |         |                   |            |              |            |              |    |         |        |        |   |
| Voreinst.: FGrad: 1,00 Periode: 1 ErfDatum: 19.09.2023 🔻 Bauherr: Allzweck/Ratingen 🔻 🏦 🗌 CR=BEZ 🗌 Einf. 💌 Drag&Drop: 🖛 |                                                                                     |   |                       |       |                                    |         |                   |            |              | -          |              |    |         |        |        |   |
| Aufmaß Kom. 30127 / Sanierung Allzweck/Ratingen                                                                         |                                                                                     |   |                       |       |                                    |         |                   |            |              |            |              | Π  |         |        |        |   |
| Ü                                                                                                    |                                                                                     |   | Ort / Bezeichnung     | ٧Z    | Abmessungen                        | Z-Summe | FGrad<br>je Zeile | FGrad      | Stand        | ErfDatum   | R            | 14 | Periode | Gruppe | Ü-Adr. |   |
| •                                                                                                    | -                                                                                   |   | Komplett              |       |                                    |         |                   |            |              |            |              |    |         |        |        | * |
|                                                                                                    | -                                                                                   |   | EG                    |       |                                    |         |                   |            |              |            |              |    |         | 1      |        |   |
|                                                                                                    | -                                                                                   |   | Position 1. 1. 1      |       | ESW-2; CW100/150; 2*12.5; F000;    | 27,48   |                   | 1,00       | 27,48        |            |              |    | 1       |        |        |   |
|                                                                                                    |                                                                                     | 1 | Erdgeschoss           | *     |                                    |         |                   |            |              | 10.09.2023 | $\checkmark$ |    |         |        | 0001A0 |   |
|                                                                                                    | 1 Wand E01                                                                          |   | 6,5*2,4               | 15,60 |                                    |         |                   | 10.09.2023 | $\checkmark$ |            |              |    | 000 1B0 |        |        |   |
|                                                                                                    | Türausschnitt E01 -                                                                 |   | 0,75*2,00             | -1,50 |                                    |         |                   | 10.09.2023 |              |            |              |    |         |        |        |   |
|                                                                                                    |                                                                                     | 1 | Wand E02              |       | 5,25*#DS                           | 12,60   |                   |            |              | 10.09.2023 | $\checkmark$ |    |         |        | 0001C0 |   |
|                                                                                                    |                                                                                     | 1 |                       | *     | TFW - Trapez Fläche über Winkel= ( |         |                   |            |              | 10.09.2023 | $\checkmark$ |    |         |        | 0001D0 |   |
|                                                                                                    | 1                                                                                   | 1 | Trapezausschnitt E02  | -     | (2,25+0,75)/2*1,85*sin(3.1416*15   | -0,72   |                   |            |              | 19.09.2023 | $\checkmark$ |    |         |        | 0001F0 |   |
|                                                                                                    | -                                                                                   |   | 1. OG                 |       |                                    |         |                   |            |              |            |              |    |         | 2      |        |   |
|                                                                                                    | -                                                                                   |   | Position 1, 1, 1      |       | ESW-2; CW100/150; 2*12.5; F000;    | 41,10   |                   | 1,00       | 41,10        |            |              |    | 1       |        |        |   |
|                                                                                                    | 1 1                                                                                 | 2 | Obergeschoss          | *     |                                    |         |                   |            |              | 19.09.2023 | $\checkmark$ |    |         |        | 0001G0 | U |
|                                                                                                    | 1                                                                                   | 2 | Wand OG-2.06.1        |       | 5,5*2,4                            | 13,20   |                   |            |              | 19.09.2023 | $\checkmark$ |    |         |        | 0001H0 |   |
|                                                                                                    |                                                                                     | 2 | Wand OG-2.06.2        |       | 6,5*2,4                            | 15,60   |                   |            |              | 19.09.2023 | $\checkmark$ |    |         |        | 000110 |   |
|                                                                                                    |                                                                                     | 2 | Türausschnitt OG-2.06 | -     | 0,75*2,00                          | -1,50   |                   |            |              | 19.09.2023 | $\checkmark$ |    |         |        | 000130 | - |
| 1                                                                                                    |                                                                                     |   |                       |       |                                    |         |                   |            |              |            |              |    |         |        |        |   |

In der Spalte Ü wird die Nummer der Übertragung angezeigt, mit der die jeweilige Aufmaßzeile übertragen wurde. In der Spalte Ü-Adr. wird der Adressbereich angezeigt, dem die übertragene Aufmaßzeile zugeordnet wurde.

## Hinweis

Da erfasste Aufmaßzeilen über die REB-Schnittstelle <u>nicht mehrmals übergeben</u> (exportiert) werden, wird im Aufmaß die Übertragungsnummer (Spalte Ü) und die Übertragungsadresse (Spalte Ü) einer bereits übergebenen und nachträglich nochmals bearbeiteten Aufmaßzeile in roter Schrift dargestellt (z.B. wie folgt: 2 / 0001HO). Rote Übertragungsnummern oder -adressen zeigen an, dass die Änderungen an den zugehörigen Aufmaßzeilen nicht über die REB-Schnittstelle übergeben werden. Sollten Änderungen an bereits übertragenen Aufmaßzeilen erforderlich sein, erfassen Sie daher neue Aufmaßzeilen mit den entsprechenden Differenzmengen. Andernfalls wird das Aufmaß <u>nicht vollständig</u> übergeben.